Starfish How to view Midterm grades in Starfish

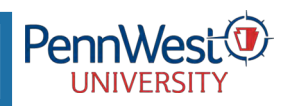

Log into My.PennWest.edu and click Starfish. V YOUR NAME Once logged in, click the  $\equiv$  menu button in the top left. Home A Click Students ۵ Appointments From the My Students Tab, use the Connection drop-down to choose the appropriate connection. Click a student name to pull up ----Students their student folder. **m** Services E Starfish Q Search for Stu MY STUDENTS INTAKE ATTENDANCE PROGRESS SURVEYS Flag \* Referral To-Do Kudos Message R Note Cohort Term Active 30134 ~ -Phone Email P1018 lar544 (412) 350 0-9622 P1007 60006 (724) 438 12-6327 Lodge P1095 (484) 949 49-4977 s eloc P1018 (715) 256 56-0164 P1025 \$4-2131 1/1960 (240) 484 P1099 (440) 868 55-4605 1.300 Rothal rot137 (412) 499 99-0674 E Sturch 10.63 (724) 825 25-2042

Click Courses to view Midterm Grades or Tracking to view Progress Report Information.

| STUDENT N                                                            | AME                                                                                                    |                                         |
|----------------------------------------------------------------------|----------------------------------------------------------------------------------------------------|-----------------------------------------|
| 🍽 Flag 🔹 Referral                                                    | 😵 To-Do ★ Kudos 🔥 Success Plan 🕿 Message 🖓 Note 🖧 Appointment 🕰 File 📼 Intake                                          |                                         |
|                                                                      | Search Term Status                                                                                                    |                                         |
| e info                                                               | Course Name or Course Id Adive All                                                                                     | Go Go Show grades hidden to the student |
| <ul> <li>Success Plans</li> <li>Courses</li> <li>Tracking</li> </ul> | College Writing I<br>31292<br>Instructors: <u>A Richard Lane</u><br>Scientific (1) 17 To 16 30-10 45 are               | Credit Hours: 3 [Fall 2022]             |
| Meetings                                                             | Midterm Grade: B Present 16 Absent 0 Excused: 0 Tardy: 0                                                               |                                         |
| Notes                                                                | Freshman Biology Seminar<br>3/398                                                                                      | Credit Hours: 1 [Fall 2022]             |
|                                                                      | Instructors 🏝 Jassica Thomas<br>Inchedule: 🦳 Tu at 3.00–3.50 pm                                                        |                                         |
|                                                                      | Intermediate Algebra                                                                                                   | Credit Hours: 3 [Fall 2022]             |
|                                                                      | ostavictors:   Michael Micconnell  Chedule:  Mo, Vks, Frat 12:00–12:50 pm                                              |                                         |
|                                                                      | Midterm Grade: C- Present 16 Absent 0 Excused: 0 Tardy: 0                                                              |                                         |
|                                                                      | Intro World Geography<br>30944                                                                                         | Credit Hours: 3 [Fall 2022]             |
|                                                                      | Instructors: <mark>▲ Valentine Jamés</mark><br>Richedule: <sup>™</sup> Mo, We, Fr at 1:00–1:50 pm.<br>Midterm Grade: A |                                         |

If you have any Starfish questions, email Starfish@pennwest.edu.